# 东华大学档案信息化建设(数字档案

## 馆)项目一期(软件部分)

## 馆藏档案管理系统

## 部门著录人员用户手册

| 文件状态:    | 文件编号: | CES-JL-DKH2012037. SJ. XX. 004 |
|----------|-------|--------------------------------|
| [ ] 草稿   | 当前版本: | V1.0                           |
| [√] 正式发布 | 作者:   |                                |
| [ ]正在修改  | 完成日期: |                                |

| 1 | 概论  | <u>k</u> |           |
|---|-----|----------|-----------|
|   | 1.1 | 编写       | 目的        |
|   | 1.2 | 系统       | 流程3       |
| 2 | 详细  | 田说明      |           |
|   | 2.1 | 通用       | 操作4       |
|   |     | 2.1.1    | 访问和登录4    |
|   |     | 2.1.2    | 待办事宜5     |
|   |     | 2.1.3    | 每页显示记录数5  |
|   |     | 2.1.4    | 访问量统计5    |
|   | 2.2 | 档案       | 收集6       |
|   |     | 2.2.1    | 数据著录6     |
|   |     | 2.2.2    | 目录接收10    |
|   |     | 2.2.3 娄  | 牧字化成果接收10 |
|   | 2.3 | 视频       | 管理11      |
|   |     | 2.3.1    | 视频采集11    |
|   |     | 2.3.2    | 视频著录11    |
|   | 2.4 | 档案       | 管理12      |
|   |     | 2.4.1    | 著录库12     |
|   |     | 2.4.2    | 审核库12     |
|   |     | 2.4.3    | 正式库14     |
|   |     | 2.4.4    | 回收站14     |
|   | 2.5 | 档案       | 检索15      |
|   |     | 2.5.1    | 一体化检索15   |
|   |     | 2.5.2    | 全文检索16    |
|   |     | 2.5.3    | 基本检索16    |
|   |     | 2.5.4    | 条件检索17    |

## 1 概述

## 1.1 编写目的

通过本手册可以更快、更方便的使用本系统,实现对馆藏实体档案的集中 化管理。

## 1.2 系统流程

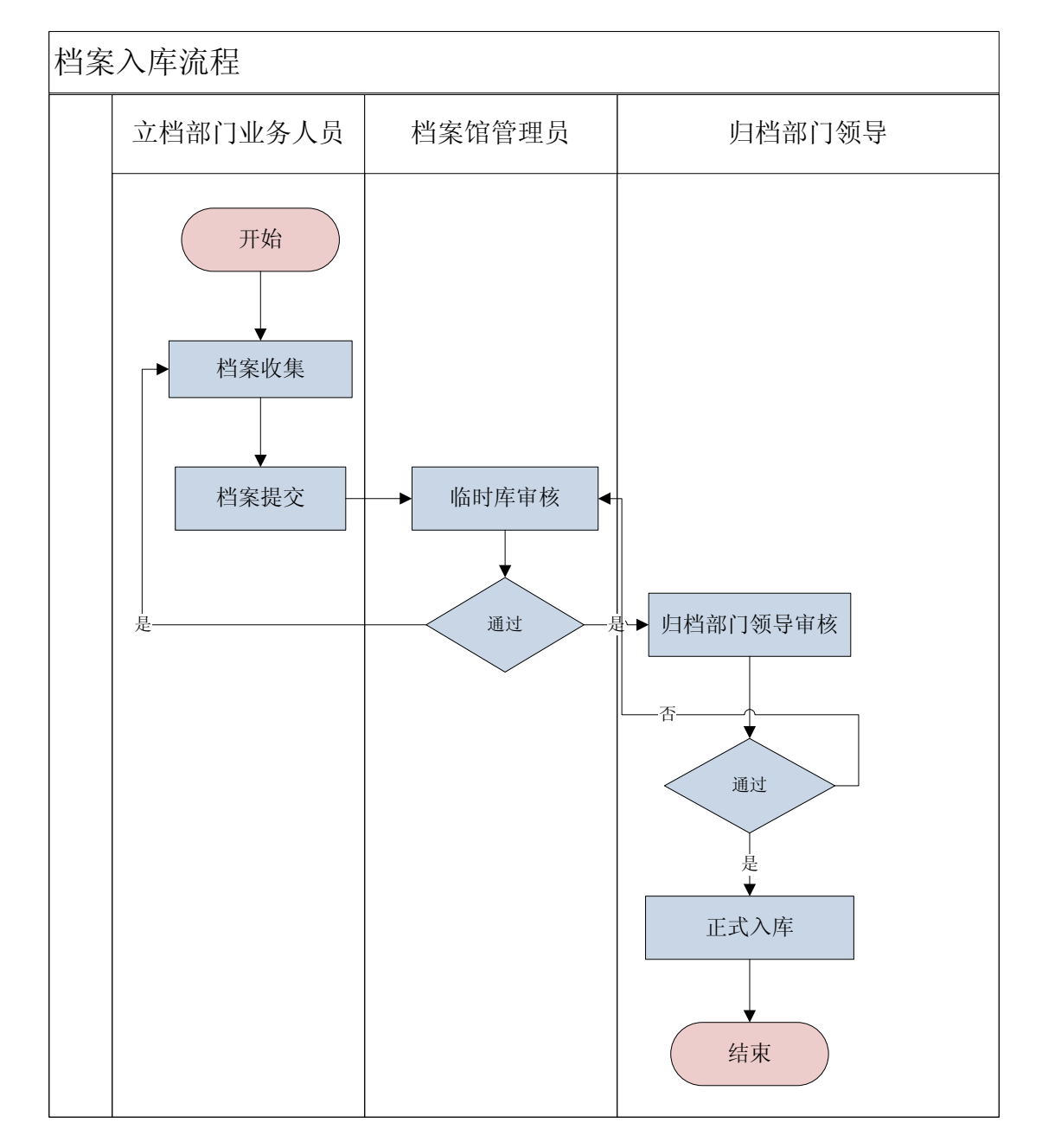

- 2 详细说明
- 2.1 通用操作

## 2.1.1 访问和登录

- 1、首先,双击 Windows 桌面的浏览器图标,打开 IE 浏览器。
- 2、在 IE 地址栏中输入本系统登陆地址: <u>http://szdag.dhu.edu.cn</u>
- 3、敲击回车键,进入系统登录界面,登录界面统一采用校方的的统一身份认证 界面

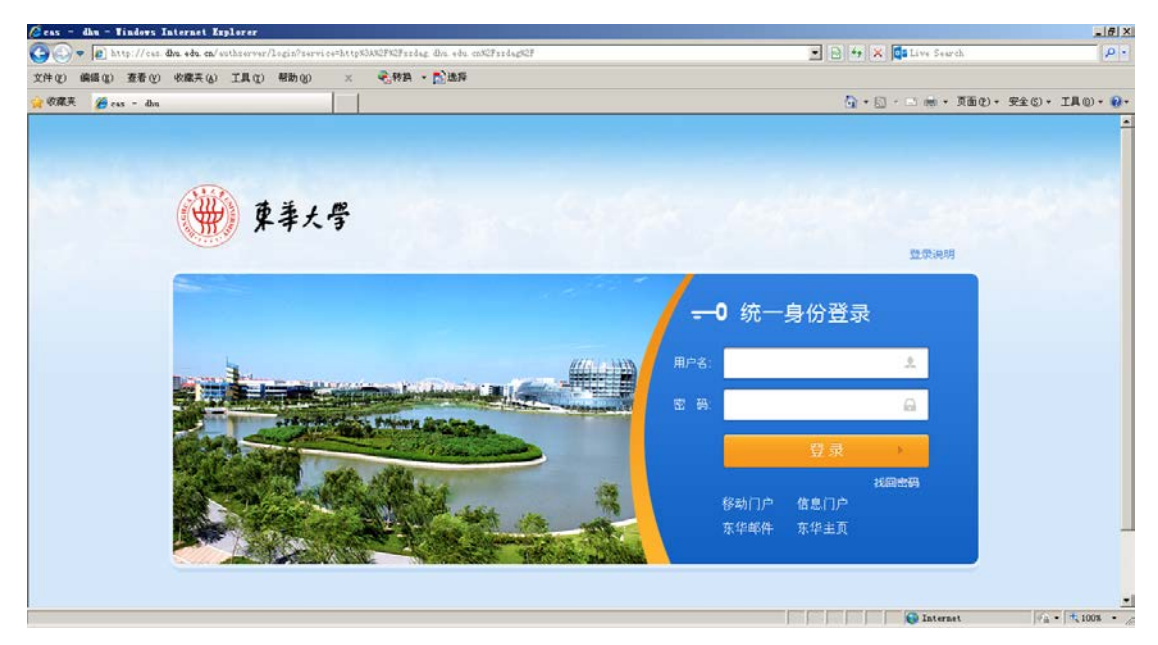

4、输入"用户名"与"密码"后,点击登录按钮,经过系统身份认证后,进入 系统统一界面如下图:

| 第华大学     |         |          |
|----------|---------|----------|
| 竹蜜资源信息系统 | 档案馆虚拟库房 | 系統管理平台   |
| 档案服务利用平台 | 校报系统    | 档案利用服务平台 |

5、点击馆藏资源信息系统,进入系统主界面如下图:

| → 柏茶歌集 → 视频管理 → 柏茶管理 → 柏茶检索 → 村                                                                   | 請菜鉴定 ▶ 信息发布 ▶ 统计分析 ▶ 档案信息霹雳 ▶ | 系統衛置        |                                 |  |
|---------------------------------------------------------------------------------------------------|-------------------------------|-------------|---------------------------------|--|
| 🖸 🕨 🗟 数据蓄录 🔚 日录接收 🤱 数字化成果接收                                                                       |                               |             |                                 |  |
| <u>业告</u> : 我的台账 - 台账首页                                                                           |                               |             |                                 |  |
| 如公告                                                                                               | 校素                            | 9           | IALO                            |  |
| <ul> <li>东华大学各史文件材料归档范围和保管期限表</li> <li>东华大学各典文件材料的归档流程</li> <li>移交目录</li> <li>参算由长台堂堂心</li> </ul> | <b>使检索</b><br>SEARCH          | 2.7         | · 华康植件下载(打印时所有的插件)<br>· 中信通用测览器 |  |
| •利研文件材料运卷方式表                                                                                      | 待办事宜                          |             |                                 |  |
| · 研究王字位论文评重材料目录<br>· 弗内名考察                                                                        | *财会卖                          | 100 条(待处理)  |                                 |  |
| - 档案利用申请表                                                                                         | · 党群类                         | 859 条(待处理)  |                                 |  |
| * 东华大学研究生学位论文容辨材料归档管理管行                                                                           | * 党群类                         | 119条(待处理)   |                                 |  |
|                                                                                                   | * 数学类                         | 3470 条(待处理) |                                 |  |
|                                                                                                   | 1利研委                          | 188 条(特处理)  |                                 |  |
|                                                                                                   | * 外事典                         | 176条(特处理)   |                                 |  |
|                                                                                                   | * 行政类                         | 1921 条(待处理) |                                 |  |

1 首页

6、主页显示通知公告、档案检索快捷方式和系统工具下载,点击相应的链接进入相应的模块。

## 2.1.2 待办事宜

CES

1、点击如图标注的文字、快速进入档案管理操作模块

| 待办事宜  | •            |
|-------|--------------|
| · 财会类 | (100 条(待处理)) |
| · 党群类 | 859条(待处理)    |
| ・房产类  | 119 条(待处理)   |
| ・教学类  | 3470 条(待处理)  |
| ・科研类  | 188 条(待处理)   |
| ・外事类  | 176 条(待处理)   |
| ・行政类  | 1921 条(待处理)  |

2 待办事宜

## 2.1.3 每页显示记录数

页面下方显示每页的记录数,并提供翻页功能

▶ 🛛 🛛 🗛 🔤 🛛 📔 20

1-20 共42条

3 每页显示记录数

#### 2.1.4 访问量统计

页面下方显示当前日期及目前的系统访问量

◎ 今天是 2013年12月23日 星期一 当前访问里:【245】

4 访问量统计

## 2.2 档案收集

## 2.2.1 数据著录

点击菜单栏上"档案收集"中"数据著录",进入数据著录页面,如下图所示:

| ⑦ 东华大学                                                                     | 馆藏资源信息系统                            | Ĵ.                         | -                |         |          | 登录用户答:陶莉 (字体大)       | (字掛小)   | (1)(页) [2]      | 8반맞구)   |
|----------------------------------------------------------------------------|-------------------------------------|----------------------------|------------------|---------|----------|----------------------|---------|-----------------|---------|
| <ul> <li>         ・ 抽案改集 &gt; 視頻管理         ・         ・         ・</li></ul> | • 档案管理 • 档案检索 • 档器<br>目录接收 量数字化成果接收 | 繁璧定 > 信息发布 > 统计分析 > 档案信息融资 | • 系统数置           |         |          |                      |         |                 |         |
| 6 您的位置: 档案收集 - 数据著录                                                        | 秋 - 党群英                             |                            |                  |         |          |                      |         |                 |         |
| - 馆藏数据著录                                                                   |                                     |                            | ¥                |         |          |                      |         |                 |         |
| - 現行庫                                                                      | ◎新增来告 20 %3                         | 文 🤤 副除 📌 电子文件上传 🗹 提交审核     | s 🏯导出 🗎 案卷       | 🔒 婁卷及卷内 | 11 列表自定》 | 2 2 排序自定义            |         |                 | â       |
| ◆ 基建类                                                                      | Г                                   | <b>检号</b> ↓                | - and the second | 正题名     |          |                      | 操作      |                 |         |
| ◆ 数学类<br>→ 料标类                                                             | E.+                                 | 2014-DQ11-1                | 测试数据             |         |          | 详细 卷内 金文             |         |                 |         |
| ◆ 外享员                                                                      |                                     |                            |                  |         |          |                      |         |                 |         |
| ◆行政类<br>→ 財会类                                                              |                                     |                            |                  |         |          |                      |         |                 |         |
| ◆ 声像类                                                                      |                                     |                            |                  |         |          |                      |         |                 | =       |
| ◆ 仪器设备类                                                                    |                                     |                            |                  |         |          |                      |         |                 |         |
| ◆ OA英                                                                      |                                     |                            |                  |         |          |                      |         |                 |         |
| ◆ 病产类                                                                      |                                     |                            |                  |         |          |                      |         |                 |         |
| ★ 实物类                                                                      |                                     |                            |                  |         |          |                      |         |                 |         |
|                                                                            |                                     |                            |                  |         |          |                      |         |                 | _       |
|                                                                            |                                     |                            |                  |         |          |                      |         |                 |         |
|                                                                            |                                     |                            |                  |         |          |                      |         |                 | , "     |
| ④ 今天是 2014年11月30日 星期                                                       | (日 当前访问量:【5207】                     |                            |                  |         | COPYRI   | RT 2014 BT 上海中信信息发展8 | 8份有限公司。 | ALL RIGHTS RESI | SERVED. |

5 档案收集

## 2.2.1.1 新增案卷

- ▶ 点击页面上方的 新增案卷 按钮,系统档案的新增页面:
- 填写信息后,点击"保存"按钮,系统弹出"新增成功"提示框,完成 数据保存并关闭新增页面;
- 填写信息后,在页面下方勾选连续录入后,点击"保存"按钮,系统弹出"新增成功,请继续录入"提示框,完成数据保存并在刷新新增页面可供用户连续录入;

| CES     |     |               |               |              | 用户手册        |   |
|---------|-----|---------------|---------------|--------------|-------------|---|
|         | 目保存 | <b>(3)</b> 返回 |               |              |             | 1 |
|         |     |               |               | 案卷新增页面       |             |   |
|         |     | 一级目录          | DQ            | 二级目录         | 11 *        |   |
|         |     | 三级目录          | 2014          |              |             | 1 |
|         |     | 正题《           | 材料录入          |              |             | l |
|         |     | 副题名           | i             |              |             | l |
|         |     | 全东领           | 8             | 实体分类号        | 2014-DQ11 • | = |
|         |     | 来卷号           | 2             | 档号           | 2014-DQ11-1 | l |
|         |     | 保管期間          | 长期            | 密級           | 内部          | = |
|         |     | 总页数           |               | 起始时间         |             |   |
|         |     | 终止时间          |               | 責任者          |             |   |
|         |     | 「「日日」         | 7 BR WI CO RP | 734年67       | 2014        |   |
|         |     | 編曲の           | +             | 规格           |             | = |
|         |     | 存如            | :             | 主题词          |             |   |
|         |     | 出版功           | 1             | 奖励名称         |             |   |
|         |     | 获奖等级          | i             | 获奖时间         |             | 1 |
|         |     | 移交/           |               | 移交时间         |             | l |
|         |     | 输入员           | l             |              |             | R |
|         |     | 备注            | :             |              | ÷           | l |
| ~       |     |               |               | 【 法结果》 《 经 方 |             |   |
| $\succ$ |     |               |               | 一 在 和 不 社    |             | 1 |

6 档案收集新增页面

## 2.2.1.2 详细

1、点击列表记录最后一列的"详细"链接,弹出该记录的详细信息查看页 面,页面同新增页面;

|               |               | 3                    | 4                 |          |         |
|---------------|---------------|----------------------|-------------------|----------|---------|
| 📀 新増案卷 🛛 📝 修改 | 😂 删除 🔹 电子文件上传 | ✔ 提交审核 🔰 🚔 导出 🛛 📁 案卷 | 읃 案卷及卷内 🛛 💷 列表自定义 | 2↓排序自定义  |         |
|               | 档号 🖕          |                      | 正题名               | 操作       |         |
| Γ +           | 2014-DQ11-1   | 测试数据                 |                   | 详细 卷内 全文 |         |
|               |               |                      |                   |          |         |
|               |               |                      |                   |          |         |
|               |               |                      |                   |          |         |
|               |               |                      |                   |          |         |
|               |               |                      |                   |          |         |
|               |               |                      |                   |          |         |
|               |               |                      |                   |          |         |
|               |               |                      |                   |          |         |
|               |               |                      |                   |          |         |
|               |               |                      |                   |          |         |
|               |               |                      |                   |          |         |
|               |               | <b> </b> 4 ∢   1 ≭   | ↓1页 🕨 🔰 20        |          | 1-1 共1条 |

## 2.2.1.3 卷内操作

|   | + | 1995-DQ11-11 | 上海市教卫党委关于改进学校德育工作、加强<br>系党总支建设的意见以及纺大党委关于民主集<br>中制的实施意见 | 详细      | 卷内 | 全文     |
|---|---|--------------|---------------------------------------------------------|---------|----|--------|
|   | + | 1995-DQ11-12 | 纺大党委关于党建、民主评议党员工作的通<br>知、意见                             | 详细      | 卷内 | 全文     |
|   | + | 1995-DQ11-13 | 纺大关于校因基础文明规范和办公室、会场插<br>挂国旗的通知                          | 详细      | 卷内 | 全文     |
|   | + | 1995-DQ11-14 | 上海市教卫党委关于开展"双学"活动、党政领导<br>班子民主生活会、学习宣传《教育法》的实施<br>意见    | 详细      | 卷内 | 全文     |
|   | + | 1995-DQ11-16 | 上海市教卫党委关于纺大党委召开第七次党代<br>会的批复及大会代表、工作人员的名单               | 详细      | ₩  | 全文     |
| 点 | 击 | 列表记录最后一列的"卷  | 内"链接,弹出该案卷记录                                            | <b></b> | 卷  | 内目录页面, |

用户可点击卷内页面相应的按钮完成相应的功能,具体各功能的使用方式同

案卷

| ③ 新増 | 🥏 修改 🛛 😑 删除      | 🔷 电子文件上传 👘 列表自定》         | 2 🎗 🛔 🖞 排序自定义 🗌 🕝 返回 |    |      |              |
|------|------------------|--------------------------|----------------------|----|------|--------------|
|      | 档号               | 正题名                      | 责任者                  | 密級 | 件号   | 操作           |
|      | 2013-DQ99-1.0001 | 201312170001201312170001 |                      | 内部 | 0001 | 详细 全文        |
|      | 2013-DQ99-1.0002 | 201312170001201312170001 |                      | 内部 | 0002 | 详细 全文        |
|      | 2013-DQ99-1.0003 | 201312170001201312170001 |                      | 内部 | 0003 | <b>详细</b> 全文 |

7 卷内列表

## 2.2.1.4 查看全文

点击列表记录最后一列的"全文"链接,如该记录有全文附件,则点击可查 看相应的全文信息,如该记录无全文信息,则"全文"链接不可执行

| + | 1995-DQ11-11 | 上海市教卫党委关于改进学校德育工作、加强<br>系党总支建设的意见以及纺大党委关于民主集<br>中制的实施意见          | 详细 | 卷内 | 全文<br>文    |  |
|---|--------------|------------------------------------------------------------------|----|----|------------|--|
| + | 1995-DQ11-12 | 纺大党委关于党建、民主评议党员工作的通<br>知、意见                                      | 详细 | 卷内 | 全文         |  |
| + | 1995-DQ11-13 | 纺大关于校因基础文明规范和办公室、会场插<br>挂国旗的通知                                   | 详细 | 卷内 | 全文         |  |
| + | 1995-DQ11-14 | 上海市教卫党委关于开展"双学"活动、党政领导<br>班子民主生活会、学习宣传《教育法》的实施<br>章 <sup>□</sup> | 详细 | 卷内 | <b>≇</b> 文 |  |

## 2.2.1.5 提交审核

| ③ 新增案卷 | 📝 修改 🛛 🤤 删除 🔹 电子文件 | 上传 💙 提交审核 🎒 导出 ⊨ 寮 | 🛿 🕒 案卷及卷内 🛛 💷 列表自定义 🛛 🕏 排序自定义 |
|--------|--------------------|--------------------|-------------------------------|
|        | 档号 😜               | 2 正题名              | 操作                            |
|        | 2014-DQ11-1        | 测试数据               | 详细 卷内 全文                      |

 如该案卷记录提交审核至部门审核员初审后被退回,则可点击列表最后一 列的"查看审批结果"查看不通过的原因。

|   |   | 档号 🏺        | 正题名  | 责任者 | 密级 | 件号 | 操作                  |
|---|---|-------------|------|-----|----|----|---------------------|
| Γ | ÷ | 2014-DQ11-1 | 数据测试 |     | 内部 |    | 详细 卷内 全文 查<br>看审批结果 |

### 2.2.1.6 修改

▶点击页面上方的 <sup>126</sup> 修改 按钮,进入修改页面,修改页面同新增页面;

▶信息修改后,点击"保存"按钮,系统提交修改后的信息,并关闭编辑页面。

## 2.2.1.7 删除

选择要删除的文件,点击页面上的 <sup>会 删除</sup> 按钮,完成记录的删除

## 2.2.1.8 上传电子文件

选中一条完成新增的案卷记录,点击<sup>全电子文件上传</sup>按钮,弹出电子文件上 传页面,点击"浏览"按钮选择要上传的电子文件后,点击"保存"按钮完 成电子文件的上传

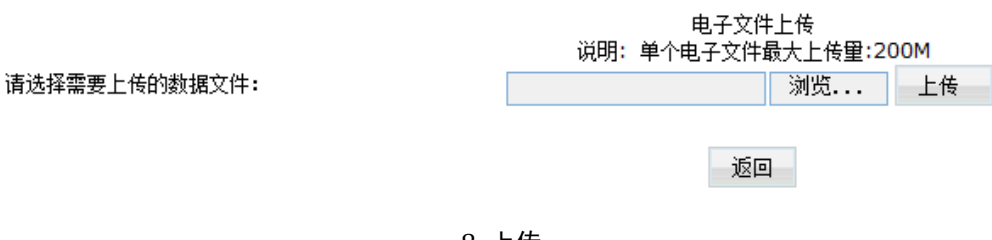

#### 8 上传

#### 2.2.1.9 导出

选择要导出的记录,点击 一导出 按钮,系统将选择的记录导出为 excel

## 2.2.1.10 列表自定义

点击页面上方的 接到表自定义 按钮,弹出列表自定义页面,用户可自行选择 列表上所显示的字段,点击"保存"按钮,完成列表自定义

|         | 司法文段 |   |    |   |         | 口进会份                 |        |
|---------|------|---|----|---|---------|----------------------|--------|
|         | 可趋子找 |   |    |   |         | 口枪子权                 |        |
|         | 名称   |   |    |   | 名称      | 对齐方式                 | 宽度     |
| MCWY    |      | * |    |   | 档号      | 居中对齐                 | 80     |
| □ 缩微号   |      |   |    |   | 正题名     | 左对齐                  | 280    |
| □ 文件副题名 |      | = |    |   | 责任者     | 居中对齐                 | 80     |
| □ 文本    |      |   |    |   | 密级      | 居中对齐                 | 50     |
| □ 时间    |      |   | >  |   | 件号      | 居中对齐                 | 50     |
| 🗆 KJLH  |      |   | >> | - |         |                      |        |
| 🗆 СВ    |      |   | << |   | -       |                      |        |
| □ 目录号   |      |   |    |   |         | _                    |        |
| □ 起始时间  |      |   | ~  |   |         |                      |        |
| □ 案卷题名  |      |   |    |   | 通过相当    | 白桉钮完成                | 动表     |
| □ 归档分数  |      |   |    |   |         |                      | N/ 11/ |
|         |      |   |    |   | 1 1 - 2 | フ ピロ ムムンム エマ         |        |
| СРН     |      |   |    |   |         | 7. F5- 11. 1-1-1- まる |        |

9 列表自定义

## 2.2.1.11 排序自定义

点击页面上方的 <sup>全◆ 排序自定义</sup> 按钮,弹出排序自定义页面,用户可自行选择 排序字段,点击"保存"按钮,完成排序自定义

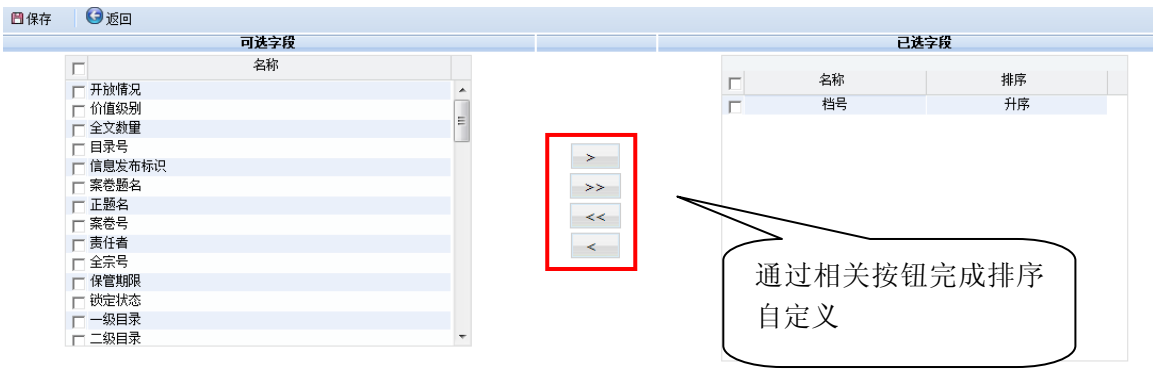

#### 10 排序自定义

## 2.2.1.12 案卷及卷内、案卷

🗎 案卷 🛛 🔓 案卷及卷内

用户可通过点击"案卷"或"案卷及卷内"按钮分别对案卷及卷内进行展开 或收拢,同时点击案卷前面的+展开该案卷的卷内,点击案卷前面的-收拢 该案卷到卷内

### 2.2.2 目录接收

点击菜单栏上"档案收集"中"目录接收",进入目录接收页面,如下图所示:

| 现行库                 | ^ |                         |      |          | *       |     |    |         |
|---------------------|---|-------------------------|------|----------|---------|-----|----|---------|
| <b>党群</b> 奕<br>党群卷内 |   | 批次号                     | 数据来源 | 操作人      | 接收日期    | 状态  | 流程 | 操作      |
| 基建类<br>基建卷内         |   | IM2013082314413<br>2875 | DQ   |          |         | 已导入 | DS | 明細      |
| 教学类                 | = |                         |      |          |         |     |    |         |
| 教学卷内<br>科研类         |   |                         |      |          |         |     |    |         |
| 科研卷内<br>外事类         |   |                         |      |          |         |     |    |         |
| 外事卷内                |   |                         |      |          |         |     |    |         |
| 行政类<br>行政卷内         |   |                         |      |          |         |     |    |         |
| 财会类                 | ~ |                         |      | ∦∢ ∢   1 | 共1页 🕨 🔰 | 20  |    | 1-1 共1条 |

11 目录接收

1、 点击列表记录最后一列的"明细"链接,弹出该记录的明细。

## 2.2.3 数字化成果接收

点击菜单栏上"档案收集"中"数字化成果",进入数字化成果页面,如下图所

示:

| 档案类型树       | ^ |   |                           |          |            | ♦   |      |             |
|-------------|---|---|---------------------------|----------|------------|-----|------|-------------|
|             |   | 8 | 🖥 新建任务 📗 🗾 册院             | 👔 🔄 启动任务 |            |     |      |             |
| 党群卷内        |   |   | 批次号                       | 任务名称     | 存放路径       | 状态  | 成功数  | 失败数         |
| 基建类基本       | _ |   | IMP141112223915<br>039511 | 党群案卷数据接收 | Z:BASE rDQ | 未启动 | [0]  | [0]         |
| 教学类         |   |   | IMP131013134109<br>041512 | 1995AJ   | 1995AJ     | 已结束 | 【84】 | [0]         |
| 教学を内<br>科研类 |   |   | IMP131013134012<br>040910 | 1996AJ   | 1996AJ     | 已结束 | [85] | <b>[</b> 0] |
| 科研卷内<br>外事类 |   |   | IMP131013133931<br>039518 | 1997AJ   | 1997AJ     | 已结束 | 【75】 | [0]         |
| 外事卷内        |   |   | IMP131013133849<br>038210 | 1998AJ   | 1998AJ     | 已结束 | 【78】 | [0]         |
| 行政类<br>行政卷内 |   |   | IMP131013133810<br>038119 | 1999AJ   | 1999AJ     | 已结束 | [80] | [0]         |
| 财会类         |   |   |                           |          |            |     |      |             |

12 数字化成果接收

1、新建任务

▶ 点击<sup>急新建任务</sup>按钮,进入新建任务页面;

▶ 填写信息后,点击"保存"按钮,完成数据的保存并关闭新建任务页面。

2、选中记录点击"删除"按钮,系统删除记录。

3、选中记录点击"启动任务"按钮,开始接受数据。

4、 点击列表记录中"成功数"的链接,打开成功接受的数据页面。

5、 点击列表记录中"失败数"的链接,打开接受失败的数据页面。

2.3 视频管理

#### 2.3.1 视频采集

点击菜单栏"视频管理"中的"视频采集",进入视频采集模块,页面如下

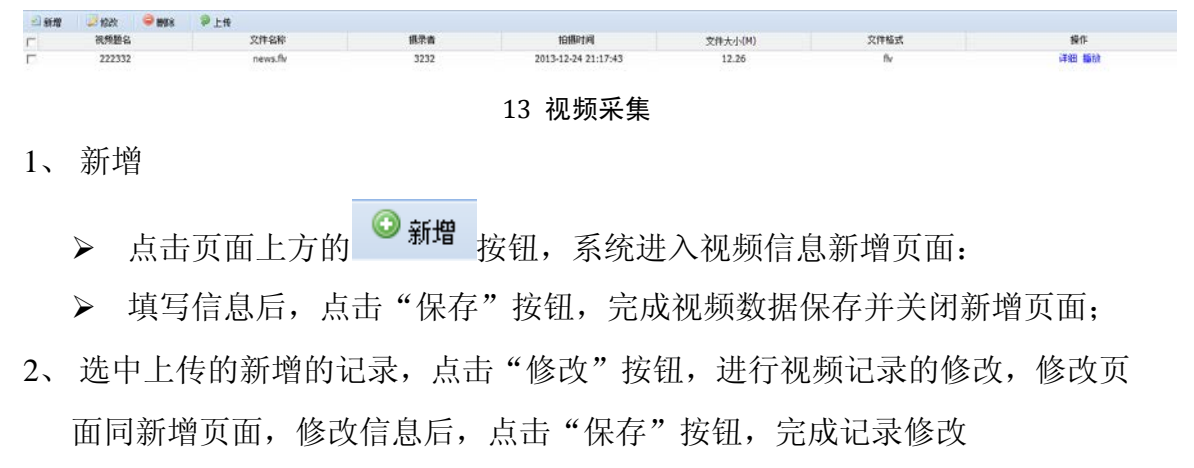

- 3、选中记录点击"删除"按钮,系统删除记录
- 4、选中记录点击"上传"按钮,上传视频文件

|                                                                                                    | her and a second second s | 10        | K/K |    | 13 |
|----------------------------------------------------------------------------------------------------|----------------------------------------------------------------------------------------------------|-----------|-----|----|----|
| 3520                                                                                                    | W\$9                                                                                                    | 東立        | 上传  | 停止 | 关闭 |
| Mar 法加<br>操作:上传<br>C: Varra'Administrator'Sesktep'拉丁斗牛興基<br>C: Varra'Administrator'Sesktep'拉丁斗牛興基<br>防有文件上体実验! | 本步教学0. Qv拉丁斗牛男基本步教学0. Qv: 正在<br>本步教学0. Qv拉丁斗牛男基本步教学0. Qv: 上传3                                                                                                    | 上倚<br>完毕! |     |    |    |

#### 14 视频上传

#### 2.3.2 视频著录

点击菜单栏"视频管理"中的"视频采集",进入视频采集模块,页面如下

| 白柳莺 白柳卉 雙龙園                                |                      |              |             |                            |      |      |
|--------------------------------------------|----------------------|--------------|-------------|----------------------------|------|------|
| α媒体播放∶news.ftv                             | 开始时间<br>结束时间<br>截至时间 |              | 6<br>6<br>6 | 获取开始时间<br>获取结束时间<br>获取截图时间 |      |      |
|                                            | 一<br>影P<br>手<br>王    | _@D₹         |             |                            | 三级白荣 |      |
|                                            | 16 E-CH23205140      | <b>小社公本員</b> |             |                            | ***  |      |
| Server not found. rtmpt.//127.0.0.1.80/vod |                      | AW/JWS       |             |                            | MC 9 |      |
|                                            | 粤 -1                 | 保管期限         |             | -                          | 密吸   |      |
|                                            | <b>点</b>             | 起始时间         |             |                            | 终止时间 |      |
|                                            | 覆                    |              | 产品研发部       |                            | 归档年份 | 2013 |
| 22 B→ 00:00 - 00:00 <                      |                      | 谁代号          | 12          |                            | 编团号  |      |

 视频播放后,点击"获取开始时间"、"获取结束时间"及"获取截图时间" 按钮,截取需要的视频。

## 2.4 档案管理

## 2.4.1 著录库

点击菜单栏上"档案管理"中"著录库",进入著录库管理页面,页面显示部门 用户自己著录的数据记录,如下图所示:

| and service and service and | - 一个正式库 | <b>會</b> 回收站    |                                                          |       |          |
|-----------------------------|---------|-----------------|----------------------------------------------------------|-------|----------|
| 您的位置: 档案管理 - 著录库 - 穷        | 克群类     |                 |                                                          |       |          |
| 著录库                         |         |                 | ₩                                                        |       |          |
| - 现行库 黄群类                   | 🖂 tied  | Ⅲ 列表自定义 24排序自定义 | 🦲 案卷 🔒 案卷及卷内                                             |       |          |
|                             | Г       | 档号              | 正题名                                                      | 所在模块  | 操作       |
| ◆ 教学类<br>◆ 科研类<br>→ 本市業     | F +     | 1995-DQ11-11    | 上海市 数卫党委关于改进学校德育工作,加强<br>系党总支建设的意见以及纺大党委关于民主集<br>中制的实施意见 | 档案馆审核 | 详细 卷内 全文 |
| ◆行政类                        | F +     | 1995-DQ11-12    | 纺大党委关于党建、民主评议党员工作的通<br>知、意见                              | 档案馆审核 | 详细 卷内 全文 |
| ◆财会英<br>◆ 声像类               | F +     | 1995-DQ11-13    | 纺大关于校因基础文明规范和办公室、会场插<br>控图旗的通知                           | 档案馆审核 | 详細 卷内 全文 |
| - 仪器设备类 ★重大活动类              | F +     | 1995-DQ11-14    | 上湾市教卫党委关于开展"双学"活动、党政领<br>导班子民主生活会、学习宣传《教育法》的实<br>施意见     | 档案馆审核 | 详细 卷内 全文 |
| → OA类<br>房产类                | Γ +     | 1995-DQ11-16    | 上海市教卫党委关于纺大党委召开第七次党代<br>会的批复及大会代表、工作人员的名单                | 档案馆审核 | 详细 卷内 全文 |
| 人物类                         | F +     | 1995-0011-17    | 纺织总会党组、上海市委组织部关于纺大第七                                     | 档案馆窗核 | 详细 義内 全文 |

15 著录库

详细、卷内、全文、打印、列表自定义、排序自定义、案卷和案卷及卷内功能同 档案收集-数据著录模块

## 2.4.2 审核库

点击菜单栏上"档案管理"中"审核库",进入档案审核页面,页面显示部门审 核员初审通过的记录,相关功能操作步骤同档案收集-数据著录模块

| 🥨 🕑 簡著荣库   🚳               | 审核库 🚦 | 正式库   | 🔒 回收站                |                                                         |           |              |
|----------------------------|-------|-------|----------------------|---------------------------------------------------------|-----------|--------------|
| 您的位置: 档案管理 - 市核国           | - 党群英 | (859) |                      |                                                         |           |              |
| 审核库                        | -     |       |                      | ¥                                                       |           |              |
| → 现行库                      | <     | 4 审排  | 批 112 列表自定义 24 排序自定义 | 🧰 案卷 🔒 案卷及卷内 🌽 批量修改 🧠 重复                                | 比对 🖾 连续检测 | 2 为空检测       |
| ◆基建类                       | 1     |       | 指号                   | 正题名                                                     | 操         | 作            |
| ◆教学类(3470)<br>◆科研类(188)    | a l   | +     | 1995-DQ11-11         | 上海市教卫党委关于改进学校德育工作、加强<br>系党总支建设的意见以及纺大党委关于民主集<br>中制的实施意见 | 详细 卷内 全文  |              |
| ◆外事类(176)<br>◆行政类(1921)    | • r   | +     | 1995-DQ11-12         | 纺大党委关于党建、民主评议党员工作的通<br>知、意见                             | 详细 卷内 全文  |              |
| →财会类(100)                  | r     | +     | 1995-DQ11-13         | 纺大关于校因基础文明规范和办公室、会场插<br>挂国旗的通知                          | 详细 卷内 全文  |              |
| ★ 声像类(100) ◆ 仪器设备类 ★ す大活动类 | r     | +     | 1995-DQ11-14         | 上海市教卫党委关于开展"双学"活动、党政领导<br>班子民主生活会、学习宣传《教育法》的实施<br>意见    | 详细 卷内 全文  |              |
| ◆ OA类                      | ſ     | +     | 1995-DQ11-16         | 上海市教卫党委关于纺大党委召开第七次党代<br>会的批复及大会代表、工作人员的名单               | 详细 卷内 全文  |              |
| ◆房产类(119)                  | -     |       |                      | 4 4 1 共43页 ▶ ▶  20                                      |           | 1-20 共 859 条 |

16 审核库

批量修改、重复对比、连续检测、为空检测及打印功能如下:

- 2.4.2.1 打印
  - ▶ 选中列表上要打印的记录,点击<sup>3</sup>打印,弹出打印内容选择页面
  - 选择要打印的类型,分别有案卷封面、案卷目录、卷内目录、全引目录、 移交目录及备考表

🛃 确定 🕝 返回

| 选择打印类型: | 案卷封面 | ~ |
|---------|------|---|
|         | 案卷封面 |   |
|         | 案卷目录 |   |
|         | 卷内目录 |   |
|         | 全引目录 |   |
|         | 移交目录 |   |
|         | 备考表  |   |

## 2.4.2.2 审批(著录人员临时需要退回自己的数据)

- ▶ 选中列表上要审批的记录,点击"审批"按钮,系统弹出初审页面
- ▶ 用户对记录进行入库初审后,点击"提交"按钮,完成入库初审
- ▶ 用户可查看审批记录的详细信息
- ▶ 用户可查看审批记录的全文信息

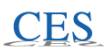

| 8 | 提交 🛛 🕝 返回    |                                               |       |    |    |              |
|---|--------------|-----------------------------------------------|-------|----|----|--------------|
|   | 档号           | 正题名                                           | 责任者   | 密級 | 件号 | 操作           |
| + | 1995-DQ11-13 | 上海市教委党委关于基础文明规范和办公室、会场插挂国旗的通知                 | 党委办公室 | 内部 |    | 详细 全文        |
| + | 1995-DQ11-14 | 上海市教委党委管关于开展"双学"活动、党政领导班子民主生活会、学习宣传《教育法》的实施意见 | 党委办公室 | 内部 |    | 详细 全文        |
| + | 1995-DQ11-15 | 纺大关于1995年教工来信来访的处理意见                          | 党委办公室 |    |    | <b>详细</b> 全文 |
| + | 1995-DQ11-16 | 上海市教卫党委关于纺大召开第七次党代会的批复及大会代表、工作人员的名单           | 党委办公室 | 内部 |    | 详细 全文        |
| + | 1995-DQ11-17 | 纺织总会党组、上海市委组织部关于纺大第七届党委、纪委候选人及选举结果的批复         | 党委办公室 | 内部 |    | 详细 全文        |

|      | [4] ∢   1 共                                     | 1页 🕨 🔰 30 |            | 1-5 共5 |
|------|-------------------------------------------------|-----------|------------|--------|
| 审批人  | 系统管理员                                           | 审批日期      | 2013-12-23 |        |
| 领导审批 | 审批结果: <sup>6</sup> 同意 <sup>(</sup> 不同意<br>审批意见: |           | *          |        |

## 2.4.3 正式库

点击菜单栏上"档案管理"中"正式库",进入正式库页面,页面显示正式入库 的记录,相关功能操作步骤同档案收集-数据著录模块

| BRRAH STORESCHER                                                                                                    | PER DUNE LA | 1 mil 12 |               |                             |          | 登录用户名:陶莉 | [字体大] [字 | 体小] 【首页】 | [退出登录 |
|----------------------------------------------------------------------------------------------------|-------------|----------|---------------|-----------------------------|----------|----------|----------|----------|-------|
| > 档案收集 > 视频管理                                                                                                    | ▼ 档案管理      | 型)档      | 案检索 ) 档案鉴定    | ) 信息发布 ) 统计分析               | ) 档案信息配置 | » 系统配置   |          |          |       |
| 👋 🕑 著录库 🛛 🍇 宙                                                                                                    | 核库 🔧        | 正式库      | 🔒 回收站         |                             |          |          |          |          |       |
| 息的位置: 档案管理 - 正式库                                                                                                    | - 历史党       | 鮮英       |               |                             |          |          |          |          |       |
| 正式库                                                                                                    | <u> </u>    |          |               |                             | ٩        | ¢        |          |          |       |
| - 现行库<br>- 党群英                                                                                                    |             | 》修改      | 🖼 atep 🛛 🍱    | 列表自定义 2↓排序自                 | 定义 🦲 繁巻  | 局 業券及券内  |          |          |       |
| ◆基建类                                                                                                    | . Г         |          | 档号            | 正题名                         | 责任者      | 密级       | 件号       | 操作       | F.    |
| ◆教学类                                                                                                    | Ē           | +        | 1950-ZZB-YJ-1 | 1950年统计报表                   |          | 内部       |          | 详细 卷内 :  | 全文    |
| ◆科研类                                                                                                    | E F         | +        | 1951-ZZB-YJ-2 | 1951年统计报表                   |          | 内部       |          | 详细 卷内 :  | 全文    |
| <ul> <li>         ◆ 外事类         <ul> <li> </li> <li> </li></ul></li></ul> | _ • r       | +        | 1952-ZZB-CQ-1 | 1952年整党工作计<br>划、汇报、简报       |          | 内部       |          | 详细 卷内 :  | 全文    |
| ↓财会类                                                                                                    |             | +        | 1952-ZZB-YJ-3 | 1952年各种统计报表                 |          | 内部       |          | 详细 卷内 :  | 全文    |
| ◆ 声像类                                                                                                    |             | +        | 1952-ZZB-YJ-4 | 52年干部简历登记表                  |          | 内部       |          | 详细 卷内 :  | 全文    |
| ◆仪器设备类 ◆重大活动类                                                                                                    | Г           | +        | 1953-DB-CQ-1  | 一九五三年有关政治<br>思想工作的计划、总<br>结 |          | 内部       |          | 详细 卷内 :  | 全文    |
| ◆ OA类<br>R 辛米                                                                                                    |             |          |               | 中共中央华东局指示<br>立任(1) 世友试验时    |          |          |          |          |       |

17 正式库

## 2.4.4 回收站

点击菜单栏上"档案管理"中"回收站",进入回收站页面

|                      |                    |            |            |         | 쁖           | §用户名:陶莉 | 【字体大】 【字体小】 | 【首页】 | [退出登] |
|----------------------|--------------------|------------|------------|---------|-------------|---------|-------------|------|-------|
| → 档案收集 → 视频管理 → 档案   | 管理 ) 档案社           | 索 ) 档案鉴定 ) | 信息发布 🕨 统计分 | 析 ト 档案( | 自息配置 > 系统配置 |         |             |      |       |
| 🐨 🍡 🐻 著录库 🛛 🦓 审核库    | <mark>必</mark> 正式库 | 🔒 回收站      |            |         |             |         |             |      |       |
| 的位置: 档案管理 - 回收站 - 党群 | 类                  |            |            |         |             |         |             |      |       |
| 1收站                  |                    |            |            |         | ¥           |         |             |      |       |
| 现行库 常務本              | 2 导出               | ② 还原 38 全部 | 还原 😂 删除    | 前清空     | 11 列表自定义    | 2:排序自定义 |             |      |       |
| 基建类                  | Г                  | 8          | 1号         |         |             | 正题名     |             | 操    | 作     |
| 教学类                  | Г                  | 11-0       | Q11-1      |         | 11          |         |             | 详细   | la    |
| 科研类                  | Г                  | 121-       | DQ11-1     |         | 121         |         |             | 详细   |       |
| 外事类                  | •                  |            |            |         |             |         |             |      |       |
| 17以火                 |                    |            |            |         |             |         |             |      |       |
|                      |                    |            |            |         |             |         |             |      |       |
| 仪器设备类                |                    |            |            |         |             |         |             |      |       |
| 重大活动类                |                    |            |            |         |             |         |             |      |       |
| OA类                  |                    |            |            |         |             |         |             |      |       |
| 房产类                  |                    |            |            | 14 4    | 共1页 ▶       | 30      |             | 1 -  | 2 共   |

11 回收站

其中导出、列表自定义及排序自定义的操作步骤可参见著录库,还原、全部还 原、删除及清空的操作步骤如下:

- 1. 选中记录点击 2 还原 按钮,系统自动将该记录还原到被删除前
- 2. 点击页面上的 <sup>33 全部还原</sup> 按钮,系统自动将所有记录还原到删除前
- 3. 选中记录点击 9 删除 按钮,系统将选中的记录彻底删除
- 点击页面上的 **這**清空 按钮,系统将清空回收站即将回收站中的所有记录删
   除

### 2.5 档案检索

#### 2.5.1 一体化检索

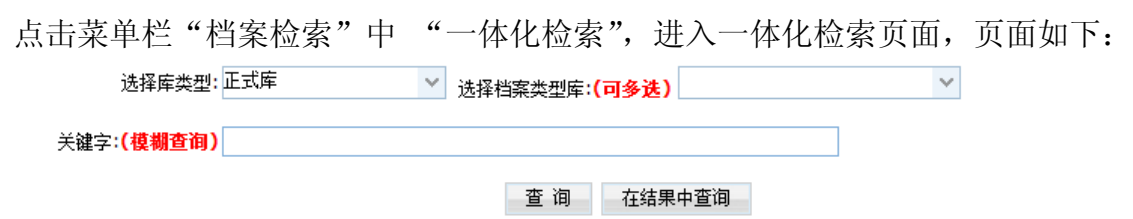

#### 19 一体化检索

- 输入检索关键字后,点击"查询"按钮,系统将条目信息中满足关键字的记录过滤出来,点击"结果中查询"按钮,将在结果中进行查询;
- 2. 查询结果为选中档案类型查询结果的汇总;
- 3. 点击查询结果中的"查阅"按钮,可查看该档案类型的所有详细记录;
- 4. 点击查询结果列表中匹配记录数,可查看该档案类型相应的详细记录;

## 详细记录页面中点击条目的"详细"连接,可查看该条目记录的详细信息和 全文附件。

| 查询区域 |    |                                   | *                                       |      |
|------|----|-----------------------------------|-----------------------------------------|------|
|      |    | 选择库类型:全部 💙 选择档案类型属                | :( <b>回多选)</b> (DQ)党群类,(DQJN)党群卷内,(J. ~ |      |
|      |    | 关 <b>键字:(<mark>模糊查询)</mark>东华</b> |                                         |      |
|      |    | 查询                                | 在结果中查询                                  |      |
| Г    | 序号 | 档案类型                              | 匹配记录数                                   | 操作   |
| Г    | 1  | 党群类                               | 684 (正式库 0 , 临时库 684)                   | 【查阅】 |
|      | 2  | 党群卷内                              | 1918 (正式库 2 , 临时库 1916)                 | 【查阅】 |
|      | 3  | 基建类                               | 212 (正式库 0 , 临时库 212)                   | 【查阅】 |
|      | 4  | 基建卷内                              | 309 (正式库 0 ,临时库 309)                    | 【查阅】 |
|      | 5  | 教学类                               | 1042 (正式库 0 , 临时库 1042)                 | 【查阅】 |
|      | 6  | 教学卷内                              | 3471 (正式库 0 , 临时库 3471)                 | 【查阅】 |
|      | 7  | 科研类                               | 71 (正式库 0 , 临时库 71)                     | 【查阅】 |
|      | 8  | 科研卷内                              | 78 (正式库 0 , 临时库 78)                     | 【查阅】 |
|      | 9  | 外事类                               | 75 (正式库 0 , 临时库 75)                     | 【查阅】 |
|      | 10 | 外事卷内                              | 199 (正式库 0 , 临时库 199)                   | 【查阅】 |
|      | 11 | 行政类                               | 1268 (正式库 0 , 临时库 1268)                 | 【查阅】 |
|      | 12 | 行政卷内                              | 2852 (正式库 0 , 临时库 2852)                 | 【查阅】 |
|      | 13 | 财会类                               | 35 (正式库 0 , 临时库 35)                     | 【查阅】 |

20 查询结果

## 2.5.2 全文检索

点击菜单栏"档案检索"中 "全文检索",进入全文检索页面,页面如下: **麵** 

| 选择库类型:                   | T式库 V | 选择档案类型库: <mark>(</mark> | 可多选)   | ۷ |  |
|--------------------------|-------|-------------------------|--------|---|--|
| 关键字: <mark>(模糊查询)</mark> |       |                         |        |   |  |
|                          |       | 查询                      | 在结果中查询 |   |  |

22 全文检索

- 输入检索全文关键字后,点击"查询"按钮,系统将满足条件的记录过滤出 来,点击"结果中查询"按钮,将在结果中进行查询;
- 2. 查询结果为选中档案类型查询结果的汇总;
- 3. 点击查询结果中的"查阅"按钮,可查看该档案类型的所有详细记录;
- 4. 点击查询结果列表中匹配记录数,可查看该档案类型相应的详细记录;
- 详细记录页面中点击所属条目的"详细"连接,可查看该条目记录的详细信息和全文附件。

## 2.5.3 基本检索

点击菜单栏"档案检索"中的"基本检索,进入基本检索页面"

| 间区域                                             |                   | A                                      |                    |   |        |   |
|-------------------------------------------------|-------------------|----------------------------------------|--------------------|---|--------|---|
| 实体分类号。                                          | 选择 <b>兵型:正</b> 式居 | ※         浅線档面炎型庫:(何多後)           正範名: | →<br>保管和語: 全部<br>語 | × | 書 级。全部 | × |
| 在左边第口的档案类型制中点击一个档案类型<br>在右边相应第口中可以对该档案类型进行加下操作: |                   | 4                                      |                    |   |        |   |
| 1. 営業余日                                         |                   |                                        |                    |   |        |   |
| 2.1 L MARCH 49 4 . 111 21 X 14 14 15 15         |                   | a Canada                               |                    |   |        |   |

#### 21 基本检索

- 输入检索关键字后,点击"查询"按钮,系统将条目信息中满足关键字的记录过滤出来,点击"结果中查询"按钮,将在结果中进行查询;
- 2. 查询结果为选中档案类型查询结果的汇总;
- 3. 点击查询结果中的"查阅"按钮,可查看该档案类型的所有详细记录;
- 4. 点击查询结果列表中匹配记录数,可查看该档案类型相应的详细记录;
- 详细记录页面中点击条目的"详细"连接,可查看该条目记录的详细信息和 全文附件。

|   |    |      | ¥                        |      |
|---|----|------|--------------------------|------|
| Г | 序号 | 档案类型 | 匹配记录教                    | 操作   |
|   | 1  | 党群类  | 439(正式库 16, 御)库 423)     | 【查阅】 |
| Π | 2  | 覚群卷内 | 1302 (正式库 14, 临时库 1288 ) | 【查阅】 |

24 查询结果

| U,       | Ś10           |                                                 |              |    |    |      |
|----------|---------------|-------------------------------------------------|--------------|----|----|------|
| F        | 拍号            | 正题名                                             | 责任者          | 件号 | 密級 | 操作   |
| 0        | 1995-DQ16-1   | 1995年初大工会抽样调查表                                  | Iŵ           |    | 内部 | 译明   |
| Г        | 1995-DQ16-10  | 结大约要1995年工作要点、总结                                | 妇费           |    | 内部 | 译相   |
|          | 1995-DQ16-11  | 纳大妇母1995年会议记录                                   | 如感           |    | 内部 | 译细   |
| Г        | 1995-DQ16-12  | 纺大工会关于1995年度先进部门工会、优秀工会积极分子的表彰名单                | 工会           |    | 内部 | iTH  |
| -        | 1995-DQ16-3   | 统大工会1995年工作计划、总结及上海市教育工会95年度高校合格"教工之家"的名单       | Iŵ           |    | 内部 | 详细   |
| F        | 1995-DQ16-4   | 纺大工会1995年会议记录                                   | 工会           |    | 内部 | 详细   |
|          | 1995-DQ16-6   | 统大教工1995年被评为上海市教育工会先进个人的登记表及光荣册                 | 工会           |    | 内部 | 详细   |
| E        | 2010-DQ1112-1 | 轩辕科学与工程学校算总支2010年度创先争优点评工作报告、贫津匮任制落实情见自查报告、会议记录 | 环境科学与工程学院党总支 |    | 公开 | 译明   |
| 1        | 2010-DQ1103-1 | 纺织学院党总支2010年工作计划、会议记录                           | 纺织学院党总支      |    | 公开 | iTH  |
| <b></b>  | 2010-0Q1113-1 | 2010年人文学校党立支会议记录                                | 人文学院党总支      |    | 開内 | 译细   |
| E        | 2012-DQ1103-1 | 2012年纺织物装置总支工作计划、会议记录                           | 纺织学院党总支      |    | 公开 | 详细   |
| Г        | 2011-DQ1103-1 | 45.积学院賞慧支2011工作总结、计划、会议记录                       |              |    | 公开 | 证明   |
| <b></b>  | 2011-DQ1112-1 | 2011年环境学校党总支会议记录、党总支援暨选举工作报告                    | 环境学院党总支      |    | 公开 | iTH  |
| Γ.       | 2011-DQ1113-1 | 2011年人文学院党纪支会议记录                                | 人文学院         |    | 公开 | 译组   |
| 0        | 2013-DQ1103-1 | 11                                              |              |    | 公开 | 详细   |
| <b>F</b> | 2013-D01103-2 | 111                                             |              |    | 公开 | 1748 |

#### 22 结项详细记录

## 2.5.4 条件检索

点击菜单栏"档案检索"中 "条件检索",进入条件检索页面,页面如下:

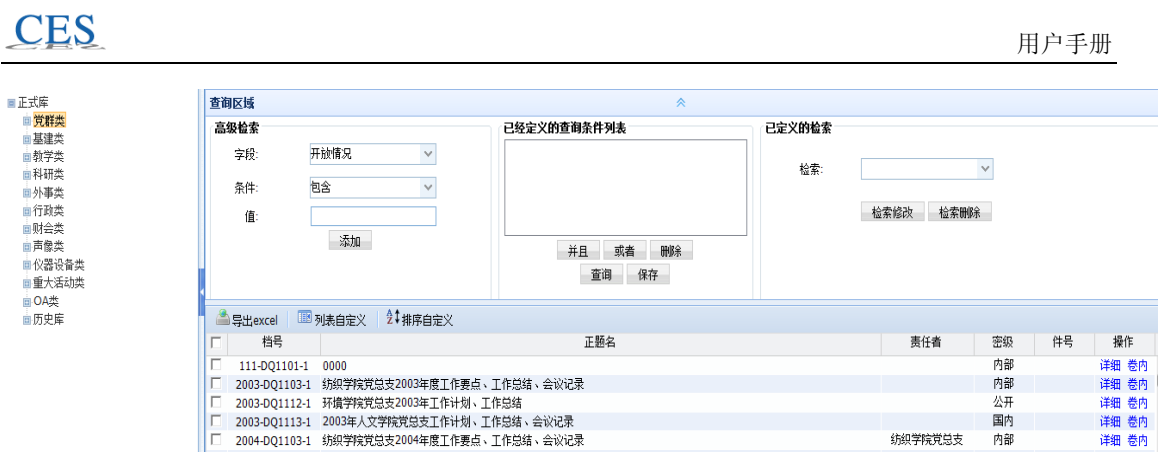

23 条件查询

- 1、点击左边的档案类型树选择要查询的档案类型
- 2、选择查询条件,并对查询条件进行组合,如并且、或者、组合,自定义查询

条件后,点击 查询 按钮,系统过滤满足条件的记录

- 3、在查询结果列表中,点击"详细"链接,可查看该记录的详细信息。
- 4、 在查询结果列表中, 点击"卷内"链接, 可查看该记录的卷内信息
- 5、 点击 <sup>III 列表自定义</sup> 按钮, 对查询结果列表进行自定义
- 6、点击<sup>2↓排序自定义</sup>按钮,可查询结果列表进行自定义

🖹 导出

7、选中记录点击 等出excel 按钮,弹出页面供用户选择导出 excel 的字段,选择字段后点击"导出"按钮完成查询结果的 excel 导出

| 导出范围: 💽 👔 | 阎结果  |    |   |      |  |
|-----------|------|----|---|------|--|
|           |      |    |   |      |  |
|           | 司进立段 |    |   | 口神文段 |  |
| _         | 可达学校 |    | _ | 口法定段 |  |
|           | 可远子校 |    |   | 已远子权 |  |
| □ 档号      |      |    |   |      |  |
| □ 正题名     |      | >  |   |      |  |
| □ 责任者     |      |    |   |      |  |
| □ 密级      |      | >> |   |      |  |
| 口件号       |      |    |   |      |  |
|           |      |    |   |      |  |
|           |      |    |   |      |  |
|           |      |    |   |      |  |
|           |      |    |   |      |  |

24 导出配置